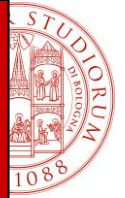

# Turnitin

# Manuale per il docente (Instructor)

**Login** 

Profilo utente

Quick submit (modalità rapida di analisi della tesi)

Modalità di analisi della tesi attraverso la classe e l'assignment

Visualizzazione e analisi dei risultati

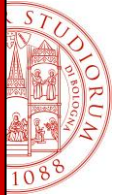

# Istruzioni per utilizzare il servizio Antiplagio

Turnitin è un servizio in abbonamento a cui si accede via web e non necessita di alcuna installazione sw. Il sistema effettua una comparazione fra le parole dell'elaborato e quelle indicizzate all'interno dei data base di Turnitin.

#### Login

I docenti coinvolti nella sperimentazione riceveranno una mail con username e password (temporanea) attraverso la casella di posta istituzionale: @unibo.it da TurnitinHelpdesk con oggetto "You have been added as an instructor"

Per utilizzare Turnitin è necessario avere abilitati cookies e pop-up sul proprio computer.

| turnitin |             |             |         |       | Email<br>Create Account | Password<br>Retrieve Password | SIGN IN                   |
|----------|-------------|-------------|---------|-------|-------------------------|-------------------------------|---------------------------|
| PRODUCTO | 01/0701/570 | 0.01111117/ | 0100007 | 4000  |                         | La                            | anguage: English <b>v</b> |
| PRODUCTS | CUSTOMERS   | COMMONITY   | SUPPORT | ABOUT | 05                      | Custom search                 | Search                    |

Accedendo la prima volta al servizio, attraverso la URL <u>www.turnitin.com</u>, si dovrà cambiare la password, inserendone una personalizzata che contenga almeno un numero. Se la password istituzionale @unibo contiene un numero è possibile utilizzarla anche per il proprio account in Turnitin

| VVEIC    | ome to Turnitin!                               |                                  |       |
|----------|------------------------------------------------|----------------------------------|-------|
|          |                                                |                                  |       |
|          |                                                |                                  |       |
| You have | been added as a student to the account .       |                                  |       |
| Before y | u can get started, we want to confirm your use | er information and give you the  | chand |
| to chang | e your password. Please feel free to change yo | our password or any other infor  | matio |
| as need  | d. Keep in mind that your password must cont   | tain at least one letter and one |       |
| number.  |                                                |                                  |       |
| When yo  | are done, click "next" to continue.            |                                  |       |
| your em  | iil *                                          |                                  |       |
| XXXXXXXX | 0XX                                            |                                  |       |
|          |                                                |                                  |       |
| current  | iser password *                                |                                  |       |
| 5 Tued40 | 0                                              |                                  |       |
| new use  | r password *                                   |                                  |       |
|          |                                                |                                  |       |
|          |                                                |                                  |       |
| confirm  | /our new password *                            |                                  |       |
|          |                                                |                                  |       |

Al primo accesso, e solo al primo, apparirà il testo delle condizioni del servizio. Per proseguire è necessario accettarle spuntando l'apposito box.

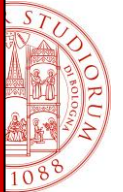

#### Profilo utente

Il docente dovrà verificare che il profilo sulla propria area di lavoro sia "Instructor" in caso contrario dovrà aprire il menu a tendina e selezionarlo.

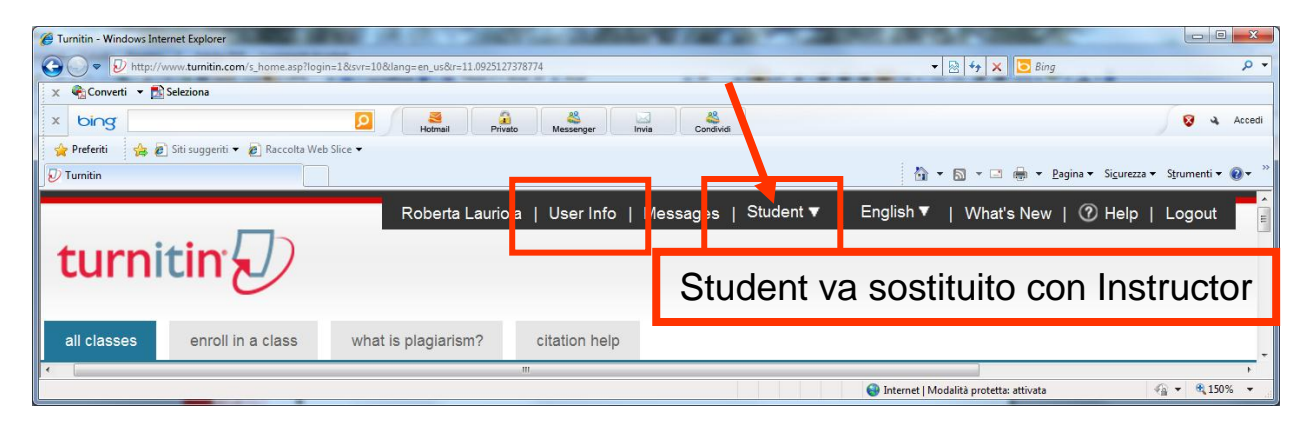

Inoltre imposterà alcune utili funzionalità che non sono configurate di default cliccando su "User Info". All'interno delle "User Info" è necessario attivare la funzione "quick submit" per poter sottomettere i documenti in modo rapido. Per salvare le modifiche è necessario cliccare sul bottone "Submit" in fondo alla pagina

| ser information/account settings                                                         |                         |
|------------------------------------------------------------------------------------------|-------------------------|
| user information 🛎                                                                       | account settings 🏶      |
| user name<br>(must be a valid email address)                                             | default user type       |
| vincenzo.verniti@unibo.it                                                                | default submission type |
| password                                                                                 | single file upload      |
| (case sensitive, must contain 6-12 characters and at<br>least one letter and one number) | activate quick submit   |
| confirm password                                                                         | 25                      |

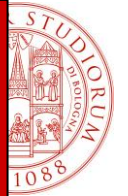

# Quick submit (modalità rapida di analisi della tesi)

Per sottomettere rapidamente un documento al servizio di rilevazione del plagio occorre cliccare sul pulsante "quick submit".

| C Turnitin - Windows Internet Explorer        | AND A CONTRACTOR OF A                                  | TANK ALL MALE                           |                                 |
|-----------------------------------------------|--------------------------------------------------------|-----------------------------------------|---------------------------------|
| 🕒 🗢 🔊 http://www.turnitin.com/t_home.asp      | ?login=1&svr=10⟨=en_us&r=21.9244044057444              | 👻 🗟 😽 🗙 🚺 Bing                          | • م                             |
| 🗙 🍓 Converti 👻 🛃 Seleziona                    |                                                        |                                         |                                 |
| x bing                                        | Privato Messenger Invia Condividi                      |                                         | 😵 🍕 Accedi                      |
| 🙀 Preferiti 🛛 🚖 🔊 Siti suggeriti 🔻 🖉 Raccolta | a Web Slice 🕶                                          |                                         |                                 |
| 🔊 Tumitin                                     |                                                        | 🟠 🔻 🖾 👻 🚍 🖶 Pagina 🔻 Sigura             | ezza ▼ S <u>t</u> rumenti ▼ 🕢 ▼ |
|                                               | Roberta Lauriola   User Info   Messages   Instructor ▼ | English ▼   Feedback   What's New   ⑦ I | Help   Logout 🔒                 |
| turnitin                                      |                                                        |                                         |                                 |
| all classes join account                      | join account (TA) quick submit                         |                                         |                                 |

Sottomettendo un elaborato o parte di esso per prima cosa bisogna selezionare le fonti con le quali confrontarlo. La base dati di riferimento è composta da:

-pagine web e pubblicazioni open access -papers delle istituzioni clienti del servizio

-pubblicazioni commerciali

-papers dell'Università di Bologna

Gli elaborati sottomessi vengono salvati nella base dati standard e utilizzati per il confronto e sono visualizzabili esclusivamente previa autorizzazione del docente responsabile del loro caricamento.

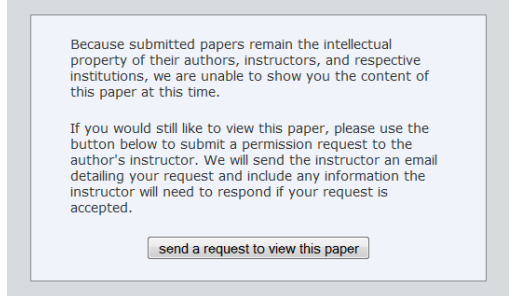

Il secondo step prevede il caricamento del file con la possibilità di scegliere fra le seguenti modalità: -singolo file,

-più file,

-brano dell'elaborato (da copiare e incollare) -cartella zippata.

Scegliendo il tipo di file da sottomettere verranno evidenziate in un box giallo le caratteristiche tecniche che il file deve rispettare. Gli elaborati non possono superare i 20 Mb.

Il sistema richiede la conferma del file da analizzare che va effettuata cliccando sul tasto submit.

Turnitin prende in carico l'elaborato da analizzare e fornisce all'utente una conferma di procedura effettuata correttamente. Il docente a questo punto potrà sottoporre un nuovo file da analizzare o tornare nell'area di lavoro "Quick Submit"

L'icona di colore grigio segnala che Turnitin sta effettuando l'analisi. Il tempo impiegato dipende dalla dimensione del file. Possono trascorrere anche 30 minuti per analizzare elaborati di circa 10Mb.

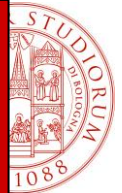

Al termine dell'analisi Turnitin restituisce un rapporto sintetico sulla percentuale di similitudine che viene evidenziato con i seguenti colori:

| Blu       | 0%       |
|-----------|----------|
| Verde     | < 24%    |
| Giallo    | 25% -49% |
| Arancione | 50% -74% |
| Rosso     | > 75%    |

| Curnitin - Windows Internet Explorer                                                                                                    |                              |                 | _                             |                         | - • • ×                                    |  |  |
|----------------------------------------------------------------------------------------------------|------------------------------|-----------------|-------------------------------|-------------------------|--------------------------------------------|--|--|
| C v kttp://www.turnitin.com/t_inbox.asp?r=61.862779168504684                                                                                                    | vr=13⟨=en_us&aid=quicksubmit |                 | ▼ 🗟 🍫 🗙                       | 🔁 Bing                  | • م                                        |  |  |
| 🗙 🍖 Converti 👻 🔂 Seleziona                                                                                                    |                              |                 |                               |                         |                                            |  |  |
| x bing                                                                                                    | Messenger                    | Invia Condividi |                               |                         | 😵 🔌 Accedi                                 |  |  |
| 🚖 Preferiti 🛛 👍 🙋 Siti suggeriti 👻 🙋 Raccolta Web Slice 👻                                                                                                    |                              |                 |                               |                         |                                            |  |  |
| U Turnitin                                                                                                    |                              |                 | 👌 🕶 🗟 👻 🖻                     | 🖶 💌 <u>P</u> agina 🕶 Si | <u>c</u> urezza ▼ S <u>t</u> rumenti ▼ 🕢 ▼ |  |  |
| all classes join account join account (TA)                                                                                                    | quick submit                 |                 |                               |                         |                                            |  |  |
| NOW VIEWING: HOME > QUICK SUBMIT                                                                                                    |                              |                 |                               |                         |                                            |  |  |
| About this page This is your assignment inbox. To view a paper, click the paper's title. To view an Originality Report, click the paper's Originality Report icon in the report column. A ghosted icon indicates that the Originality Report has not yet been generated. Università di Bologna QUICK SUBMIT   NOW VIEWING: NEW PAPERS ▼ |                              |                 |                               |                         |                                            |  |  |
| submit paper                                                                                                    |                              | 252027          | <b>70 5</b>                   | DADED ID                | 2475                                       |  |  |
| Prova", Prova2                                                                                                    | Provall                      | 36%             | FILE                          | 181031296               | 11-Apr-2011                                |  |  |
| Dott2, Dott2                                                                                                    | provaDott2                   | 20%             |                               | 181036185               | 11-Apr-2011                                |  |  |
| Dott3, Dott3                                                                                                    | ProvaDott3                   | 16%             |                               | 181036398               | 11-Apr-2011                                |  |  |
|                                                                                                    |                              |                 | 😜 Internet   Modalità protett | a: attivata             | 🖓 🕶 🔍 125% 💌                               |  |  |

# Modalità di analisi della tesi attraverso la classe e l'assignment

Il docente ha la possibilità di utilizzare Turnitin anche in una modalità diversa dalla "quick submit" ovvero creando una "classe" e almeno un "assignment".

Nell'area di lavoro del docente è sufficiente cliccare su "add a class". Si può scegliere fra la standard class e la master class (classe che può essere affidata ad uno o più tutor) e definire il nome della classe, la password e la data di termine della validità della stessa.

| C Turnitin - Windows Internet Explorer                                                                                      | · Bar on collection and head for a set          |                                                                                                    |
|----------------------------------------------------------------------------------------------------|-------------------------------------------------|----------------------------------------------------------------------------------------------------|
| C v v bttp://www.turnitin.com/t_home.asp?login=1&svr=15⟨=en_us&r=12.9753550175842                                           | 👻 🔀 🦘 🗙 🔁 Bing                                  | + م                                                                                                    |
| 🗙 🎭 Converti 👻 🔂 Seleziona                                                                                                  |                                                 |                                                                                                    |
| x bing 🛛 👂 🖓 Kessenger 🕅 Kessenger                                                                                          |                                                 | 😵 🔌 Accedi                                                                                                    |
| 👷 Preferiti 🙀 🔊 Siti suggeriti 👻 🖉 Raccolta Web Slice 👻                                                                     |                                                 |                                                                                                    |
| J Turnitin                                                                                                    | 🟠 🔻 🔝 👻 🖷 🗮 Pagina 👻 Si <u>c</u> urezza         | ▼ S <u>t</u> rumenti ▼ 🔞 ▼                                                                                                    |
| Roberta Lauriola   User Info   Messages   Instruct                                                                          | or▼   English▼   Feedback   What's New   ⑦ Help | Logout                                                                                                    |
| turnitin                                                                                                    |                                                 |                                                                                                    |
| all classes join account join account (TA) quick submit                                                                     |                                                 | =                                                                                                    |
| NOW VIEWING: HOME                                                                                                    |                                                 |                                                                                                    |
| About this page                                                                                                    | nora eliek the close's name                     |                                                                                                    |
| This is your instructor nonrepage. To create a class, click the add a class button. To display a class's assignments and pa | pers, circk the class's hame.                   |                                                                                                    |
| Università di Bologna                                                                                                    | ad                                              | ld a class                                                                                                    |
|                                                                                                    | all classes expired                             |                                                                                                    |
|                                                                                                    |                                                 |                                                                                                    |
|                                                                                                    | 😌 Internet   Modalità protetta: attivata        | A      A      A      A     A |

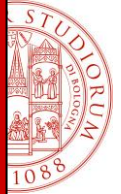

Creata la classe, apparirà un pop-up con class ID e password da fornire agli studenti in modo che possano registrarsi e fare l'upload della propria tesi. Lo studente si registrerà inserendo class ID e password nell'apposito box che si visualizza cliccando su "Create Account" (home page Turnitin).

| 🏉 Turnitin - Windows Internet Explorer                                                                                                    |   |  |  |  |  |  |
|----------------------------------------------------------------------------------------------------|---|--|--|--|--|--|
| 🕗 http://www. <b>turnitin.com</b> /t_class_add_confirm.asp?r=78.5584021602826&svr=17⟨                                                                                                    |   |  |  |  |  |  |
| Vou have just created the new class                                                                                                    |   |  |  |  |  |  |
| class: laureandi sessione invernale                                                                                                    |   |  |  |  |  |  |
| For students to enroll in this class, they will need both the <b>enrollment</b><br><b>password</b> you have chosen and the unique <b>class ID</b> generated by<br>Turnitin. If you will be submitting papers for your students, enter the class,<br>enter the assignment, and click the submit paper button. |   |  |  |  |  |  |
| class ID: 4042048                                                                                                    |   |  |  |  |  |  |
| enrollment password: Winter2011                                                                                                    |   |  |  |  |  |  |
| Note: Should you ever forget the class ID, it is the number to the left of the class name on your class list.                                                                                                    |   |  |  |  |  |  |
| 🔮 Internet   Modalità protetta: attivata 🛛 🍕 🔻 🍕 125% 🔻                                                                                                    | æ |  |  |  |  |  |

### Modalità di creazione della master class

Nell'area di lavoro del docente cliccando su "add a class" va scelto master class (classe che può essere affidata ad uno o più tutor) impostando il nome della classe, la password e la data di termine della validità della stessa.

| create a new class                                                                                                    |
|----------------------------------------------------------------------------------------------------|
| class type •                                                                                                    |
| class end date                                                                                                    |
| Note: There are two ways to add teaching sections to a master class: you can create sections yourself, or have your teaching assistants join your master class and create their own sections. To add sections yourself, click "submit" and then press the "add section" button next to the name of this master class on your home page. If you intend to have your assistants join themselves, please enter the password they will use below. |
| TA join password *                                                                                                    |
| submit                                                                                                    |

![](_page_6_Picture_0.jpeg)

Come per la standard class, apparirà il pop-up con class ID e la password da fornire ai tutor in modo che possano registrarsi e, creando una sezione, analizzare gli elaborati dei loro studenti. Il tutor si registrerà inserendo class ID e password nell'apposito box che si visualizza cliccando su Create Account (home page Turnitin).

| Contraction - Windows Internet Explorer                                                                                                    |  |  |  |  |  |  |
|----------------------------------------------------------------------------------------------------|--|--|--|--|--|--|
| http://www.turnitin.com/t_class_add_confirm.asp?r=4.12043315466306&svr=11&class_add_confirm.asp?r=4.12043315466306&svr=11&class_add_confirm.asp?r=4.12043154&class_add_confirm.asp?r=4.12043154&class_add_confirm.asp?r=4.120434&class_add_confirm.asp?r=4.120434&class_add_confirm.asp?r=4.12044&class_add_confirm.asp?r=4.12044&class_add_confirm.asp?r=4.1204 |  |  |  |  |  |  |
| new master class confirmation                                                                                                    |  |  |  |  |  |  |
| master class: laureandi luglio2011                                                                                                    |  |  |  |  |  |  |
| For instructors to enroll in this class, they will need both the <b>join password</b> you have chosen and the unique <b>class ID</b> generated by Turnitin: this table requires class ID and student enrollment password.                                                                                                    |  |  |  |  |  |  |
| class ID: 4055236                                                                                                    |  |  |  |  |  |  |
| join password: <b>provamaster</b>                                                                                                    |  |  |  |  |  |  |
| <b>Note:</b> Should you ever forget the class ID, it is shown next to the name of this class on your class list, just like in this example:                                                                                                    |  |  |  |  |  |  |
| class ID class name                                                                                                    |  |  |  |  |  |  |
| 1927710 English 101 EXA                                                                                                    |  |  |  |  |  |  |
| 💽 Internet   Modalità protetta: attivata 🛛 🖓 🔻 🎕 125% 💌                                                                                                    |  |  |  |  |  |  |

Il docente titolare della master class potrà visualizzare, come i tutor assegnatari delle sezioni, gli elaborati sottomessi.

| 🕹 Turnitin - Mozilla Firefo:          | x                                                                                                    |                                                       |             |                               |                                     |  |
|---------------------------------------|----------------------------------------------------------------------------------------------------|-------------------------------------------------------|-------------|-------------------------------|-------------------------------------|--|
| <u>File Modifica V</u> isualizza      | <u>C</u> ronologia S <u>e</u> gnalibri <u>S</u> trumenti <u>A</u> iuto                                                                                                  |                                                       |             |                               |                                     |  |
| S → C ×                               | turnitin.com https://www.turnitin.com/t_ha                                                                                                    | me.asp?login=1&/svr=11&/lang=en_us&r=72.6542265669071 | 5           | ? 🔻 💆 👻 Ecosia                | Q                                   |  |
| 🕖 Turnitin                            | × Pagina iniziale di Mozilla Firefox                                                                                                    | × *                                                   |             |                               | -                                   |  |
| 🖉 Permettere a Firefox di             | salvare questa password per "roberta.lauriola@unibo.it" s                                                                                                    | u turnitin.com?                                       |             | <u>R</u> icorda <u>M</u> ai p | er questo sito Non <u>a</u> desso 🗙 |  |
| About this pa<br>This is your instruc | About this page This is your instructor homepage. To create a class, click the add a class button. To display a class's assignments and papers, click the class's name. |                                                       |             |                               |                                     |  |
| Universi                              | tà di Bologna                                                                                                    |                                                       |             |                               | add a class                         |  |
|                                       |                                                                                                    |                                                       | all classes | expired classes               | active classes                      |  |
| class ID                              |                                                                                                    | status                                                | statistics  | s edit                        | delete                              |  |
| 4055236                               | laureandi luglio2011 🛛 🖶 section                                                                                                    | active                                                | -           | <i>\</i>                      | ÷                                   |  |
| 4055238                               | Marabini Tesi (Marabini, M.)                                                                                                    | active                                                | -           | 0                             | <u></u>                             |  |
| 4055242                               | Section 2 (Gualandi, R.)                                                                                                    | active                                                | -           | 0                             | <u></u>                             |  |
| 4038660                               | laureanul sessione autunnale                                                                                                    | active                                                | -           | 0                             | <u></u>                             |  |
| 4042048                               | laureandi sessione invernale                                                                                                    | active                                                | -           | 4                             | <u></u>                             |  |
|                                       |                                                                                                    |                                                       |             |                               |                                     |  |
|                                       |                                                                                                    |                                                       |             |                               |                                     |  |
| •                                     |                                                                                                    | m                                                     |             |                               | •                                   |  |
| Completato                            |                                                                                                    |                                                       |             |                               | . i 🗎                               |  |

Lo studente dovrà accettare le condizioni del servizio per poter accedere alla classe creata dal docente.

![](_page_7_Picture_0.jpeg)

#### Creare un assignment

Per entrambe le modalità, standard o master class, cliccando sul nome della classe si dovrà creare un assignment ovvero un compito, ad es la consegna della prima parte della tesi entro una certa data.

| C Turnitin - Windows Internet Explorer                    | ale ull                           | assigi                 | me                 | IL I              |                                   |                                           | X              |
|-----------------------------------------------------------|-----------------------------------|------------------------|--------------------|-------------------|-----------------------------------|-------------------------------------------|----------------|
| C v thtp://www.turnitin.com/t_class_home.asp?r=11.849     | 5951084467&svr=14⟨=en_us&aid=611  | 378.cid=4038660        |                    |                   | 🕶 🗟 🍫 🗙 🔽 Bing                    |                                           | • ۹            |
| 🗙 🍕 Converti 👻 🛃 Seleziona                                |                                   |                        |                    |                   |                                   |                                           |                |
| x bing                                                    | Hotmail Privato                   | senger Invia C         | Condividi          |                   |                                   | 8                                         | 🔌 Accedi       |
| 🚖 Preferiti 🛛 🚕 🙋 Siti suggeriti 👻 🙋 Raccolta Web Slice 👻 |                                   |                        |                    |                   |                                   |                                           |                |
| 👽 Turnitin                                                |                                   |                        |                    |                   | 🟠 🕶 🔝 👻 🖃 🖷 💌 <u>P</u> agin       | ia ▼ Si <u>c</u> urezza ▼ S <u>t</u> rume | enti 🔻 🔞 👻 🥍   |
|                                                           | Roberta Lauriola                  | User Into   Messa      | iges   Instructor  | V   English V     | Feedback   What's New             | v   🕐 Help   Logo                         | out            |
| turnitin                                                  |                                   |                        |                    |                   |                                   |                                           |                |
| assignments students peer review                          | grade book libraries              | calendar dis           | scussion p         | references        |                                   |                                           | =              |
| NOW VIEWING: HOME > LAUREANDI SESSIONE AU                 | FUNNALE                           |                        |                    |                   |                                   |                                           |                |
| About this page                                           |                                   |                        |                    |                   |                                   |                                           |                |
| This is your class homepage. Click the new assignment     | ent button to add an assignment   | to vour class homepad  | de. Click an assid | anment's "View" b | outton to view the assignment     | inbox and anv                             |                |
| submissions that have been made to the assignment         | t. You can submit papers by click | ing on the "Submit par | per" option in the | assignment's "Mo  | ore actions" menu.                | ,                                         | _              |
|                                                           |                                   |                        |                    |                   |                                   |                                           |                |
| lauroandi sossiono autun                                  | nalo                              |                        |                    |                   |                                   | New Assignment                            |                |
|                                                           | liaic                             |                        |                    |                   |                                   |                                           |                |
| CLASS HUMEPAGE                                            |                                   |                        |                    |                   |                                   |                                           |                |
| START DUE                                                 | POST                              | STATUS                 |                    | ACTIONS           |                                   |                                           | -              |
|                                                           |                                   |                        |                    | 😝 Inter           | net   Modalità protetta: attivata |                                           | <b>1</b> 25% 👻 |

Creando un assignment è inoltre possibile cliccando sul bottone "more options" impostare una serie di indicazioni valide per la classe creata alla quale è stato assegnato il compito, ovvero inserire alcuni filtri, escludere la bibliografia dall'analisi...

Sempre all'interno di "more options" il docente può scegliere di non mostrare agli studenti della classe il risultato dell'analisi o di consentire loro di visualizzare ciascuno il proprio elaborato analizzato.

| lew Assignment                                                                 |                             |
|--------------------------------------------------------------------------------|-----------------------------|
| general                                                                        | ates                        |
| assignment title • 😵<br>The assignment title must be between 2-100 characters. | start date •<br>31-May-2011 |
| point value                                                                    | due date •<br>07-Jun-2011   |
|                                                                                | post date • 08-Jun-2011     |
| more options     ■                                                             |                             |
| submit                                                                         |                             |

Dopo aver creato la classe e l'assignment la procedura di caricamento del file è la stessa della modalità "quick submit".

![](_page_8_Picture_0.jpeg)

# Visualizzazione e analisi dei risultati

#### **Match Overview**

Nella parte destra dello schermo, la modalità di visualizzazione di default (match overview) presenta l'elenco delle fonti più simili (best matches) al testo analizzato.

Per visualizzare, nel testo analizzato, le parti che hanno una percentuale di parole uguali alle fonti segnalate basta cliccare sulla fonte indicata sulla parte destra dello schermo evidenziata con lo stesso colore nel testo analizzato

Le occorrenze della medesima fonte si possono sfogliare cliccando sulle frecce che compaiono in calce all'elenco visualizzato a destra.

|                                                                           |   | atch Overview                             | I III |  |
|---------------------------------------------------------------------------|---|-------------------------------------------|-------|--|
| . Il Sahara occidentale: il territorio                                    |   | 7 matches                                 |       |  |
|                                                                           | 1 | www.ing.unitn.it<br>Internet source       | 4%    |  |
| Sahara Occidentale è un territorio di circa 266000 km <sup>2</sup> che si |   |                                           |       |  |
| tia sull'oceano Atlantico per un migliaio di chilometri e confina         | 2 | Internet source                           | 1%    |  |
| Marocco, l'Algeria e la Mauritania. È in gran parte desertico, ma         | 3 | www.cial.it                               | 1%    |  |
| ssimo di risorse minerarie, soprattutto fosfati, e le sue coste sono      |   | internet source                           |       |  |
| sissime                                                                   | 4 | www.tecnologieappropri<br>Internet source | 1%    |  |

Per confrontare il testo del documento sottomesso ed evidenziato con il testo della fonte basta cliccare sulla parte evidenziata. Si aprirà un pop up con il testo che potrà essere visualizzato integralmente cliccando su: "expand to full-text"

|         |                                                                                                    |   | Match 4 of 68            |     |
|---------|----------------------------------------------------------------------------------------------------|---|--------------------------|-----|
|         |                                                                                                    | 1 | ctntes.arpa.piemonte.it  |     |
|         | ctntes.arpa.piemonte.it Expand to Full Text 🔕                                                                                                    | 2 | www.parcodeltapo.it      | 10/ |
|         | . Pp. 111-121. 4 2. STRUMENTI BIOLOGICI PER IDENTIFICARE LA QUALITÀ DEL SUOLO Lo sviluppo di<br>tecniche utili alla conoscenza del suolo, per quanto riguarda i comparti ecotossicologico e biologico, è attività                                                                                           |   |                          |     |
| 3 Uso   | di ricera relativamente recente. Soltanto negli ultimi anni, intatti, si è sancita con studi a livello<br>mondiale l'importanza della biodiversità nell'ecologia dell'ecosistema suolo e, soltanto a meti degli<br>negli "Di deservici di livella internazionale hance competetto ne accento di negli batta | 3 | www.parcodeltapo.org     | <1% |
|         | anim so necesaria a remo memorazioname namo proposo una canamenzazione dei suon destala<br>sul biomonitoraggio i londorizo del suolo (definito anche con il termine di biomonitoraggio) è<br>monto alla valitazione della qualità del suolo mediante l'utilizza di romanismi viventi. Questi lutimi         |   | and a st                 |     |
| o svilu | po di metodi biologici applicativi per la valutazione della qualità ambientale del                                                                                                    | 4 | Internet source          |     |
| iolo è  | attività di ricerca relativamente recente. Soltanto negli ultimi anni, infatti, si è                                                                                                    | 5 | eusoils.jrc.ec.europa.eu |     |
| incita  | con studi a livello mondiale l'importanza della biodiversità nell'ecologia                                                                                                    | Ŭ | internet source          |     |
|         | 1                                                                                                    | 0 | vor uning it             |     |

#### Impostare Filtri

E' possibile impostare alcuni filtri per escludere dall'analisi le citazioni, la bibliografia, le fonti che presentano similitudini inferiori a un certo numero di parole o ad una certa percentuale. L'icona da utilizzare è posta in basso alla colonna delle Match Overview ed ha la forma di un imbuto.

#### Escludere delle fonti

Dalla modalità di visualizzazione di tutte le fonti (match breakdown) è possibile escludere alcune fonti dall'analisi e ricalcolare la percentuale di similitudine.

![](_page_8_Figure_13.jpeg)

![](_page_9_Picture_0.jpeg)

#### Certificazione dell'analisi

E' possibile visualizzare all'interno di un pop-up la sintesi dell'elaborazione effettuata. Il docente può anche salvare l'elaborato analizzato in formato pdf che risulterà impaginato con una copertina con informazioni sintetiche sull'analisi effettuata e l'elenco delle fonti utilizzate. Per scaricare l'elaborato cliccare sull'icona della stampante e selezionare "Download PDF of current view for printing" in questo modo sarà possibile salvare o visualizzare l'elaborato e stampare l'Originality Report. I risultati dell'analisi saranno elencati nelle ultime pagine del documento.

| In addition, | the March | figure was | revised to | show a | drop of | 5,400 in clain |
|--------------|-----------|------------|------------|--------|---------|----------------|
|--------------|-----------|------------|------------|--------|---------|----------------|

reported rise of 3,600.

The number of young people without a job dipped to 1.02 million in the t

| Paper Info     |                   | 16 to 24-year-olds to 21.9 per cent.             |
|----------------|-------------------|--------------------------------------------------|
| PAPER ID       | 249835496         |                                                  |
| SUBMITTED ON   | 16-May-2012 12:03 | to in unemployment, there was some had not       |
| WORD COUNT     | 359               | ie in unemployment, there was some bad nev       |
| CHAR COUNT     | 2178              |                                                  |
| SUBMISSIONS    | 1                 | uding bonuses slowed to 0.6 per cent, the sm     |
| ORIGINALITY    |                   |                                                  |
| OVERALL        | 13%               |                                                  |
| INTERNET       | 11%               |                                                  |
| PUBLICATIONS   | 10%               |                                                  |
| STUDENT PAPERS | 0%                | pontinuing to hold up surprisingly well, althoug |
| GRADEMARK      |                   |                                                  |
| LAST GRADED    | _N/A              | "Labour market activity is continuing to hold t  |
| COMMENTS       |                   |                                                  |
| QUICKMARKS     |                   | recession, this is unlikely to last," Vicky Redu |
|                |                   |                                                  |
|                |                   | key point, though, is that firms only seem to    |
|                |                   |                                                  |
|                | Do                | whilead PDF of digital receipt for printing      |
|                |                   | ment Minister, sa                                |
|                |                   |                                                  |

#### Nota bene

 Per utilizzare tutte le funzionalità di Turnitin è necessario avere cookies e pop up abilitati sul proprio computer. Al primo accesso Turnitin segnalerà con un pop-up eventuali requisiti mancanti

![](_page_9_Picture_9.jpeg)

- Se l'elaborato o parte di esso è sottomesso più volte all'analisi di Turnitin la % di similitudine risulterà 100%. Bisogna escludere la fonte e ricalcolare la percentuale di similitudine.
  - I file depositati non possono superare i 20 Mb.

#### Helpdesk Antiplagio: e-mail: antiplagio@unibo.it telefono: 051 20 87007 (orari: da lunedì a venerdì dalle 9.30 alle 13.00 e dalle 14.30 alle 17.00) 10